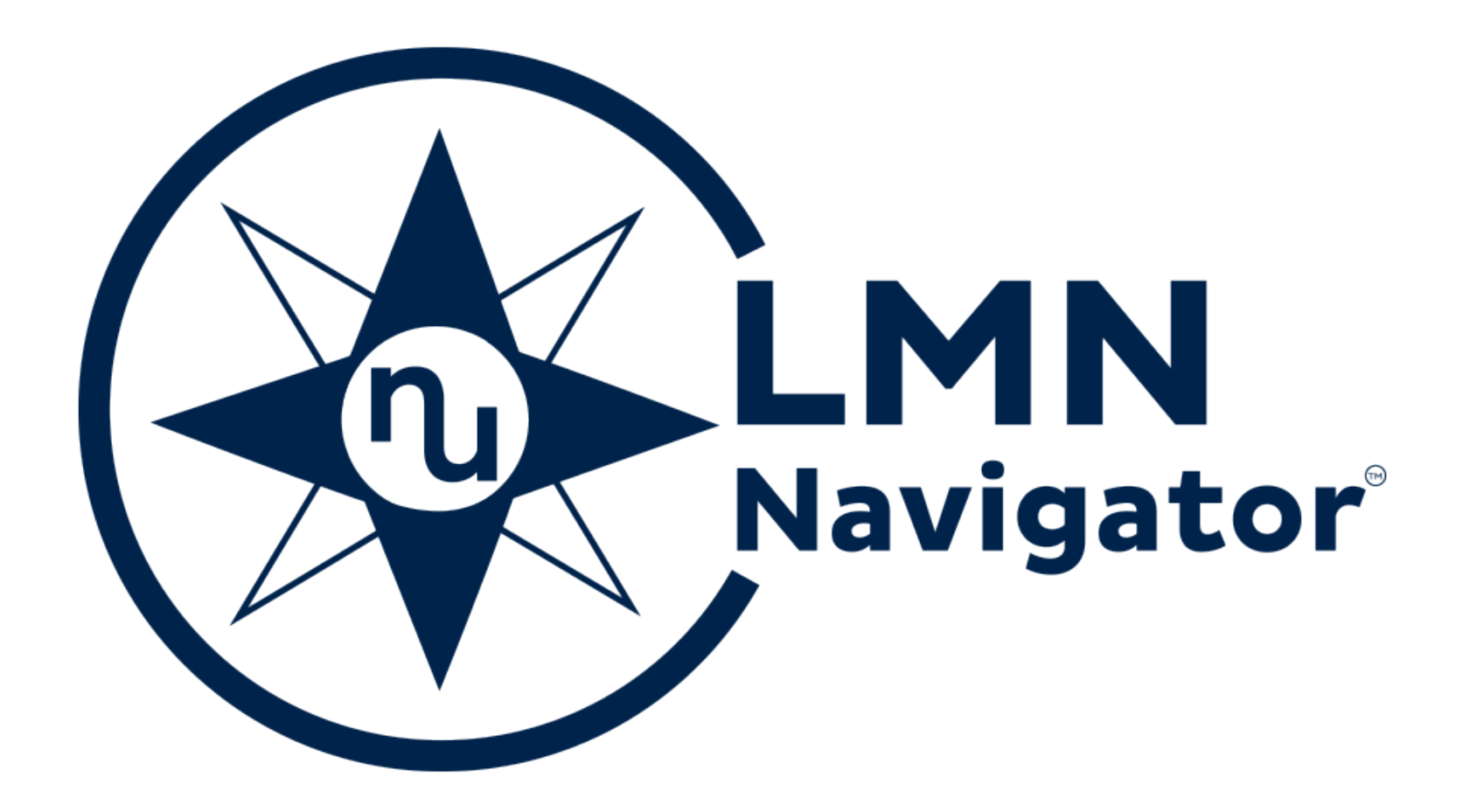

## HOW TO COMPLETE AN ASSESSMENT USING LMN NAVIGATOR

| My Assessments Resources -       | •                                                     |     |
|----------------------------------|-------------------------------------------------------|-----|
|                                  | Patient Alejandra Hornaday   Order ID <u>97000022</u> |     |
| Here's what we'll take a look at | Start Assass                                          | ent |

Here are the sections we recommend.

| Patient Information | Needs Review | Review |
|---------------------|--------------|--------|
| Physical Eval       | Not Started  | Review |
| Mobility Eval       | Not Started  | Review |
| Equipment           | Not Started  | Review |
| Signature           | Not Started  | Review |
|                     |              |        |
|                     |              |        |

# WELCOME!

LMN Navigator streamlines mobility evaluations with intuitive workflow, integrated data, and seamless ATP collaboration.

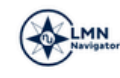

Clinician Sign Ir

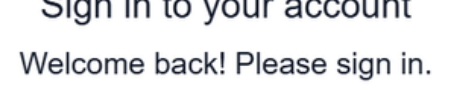

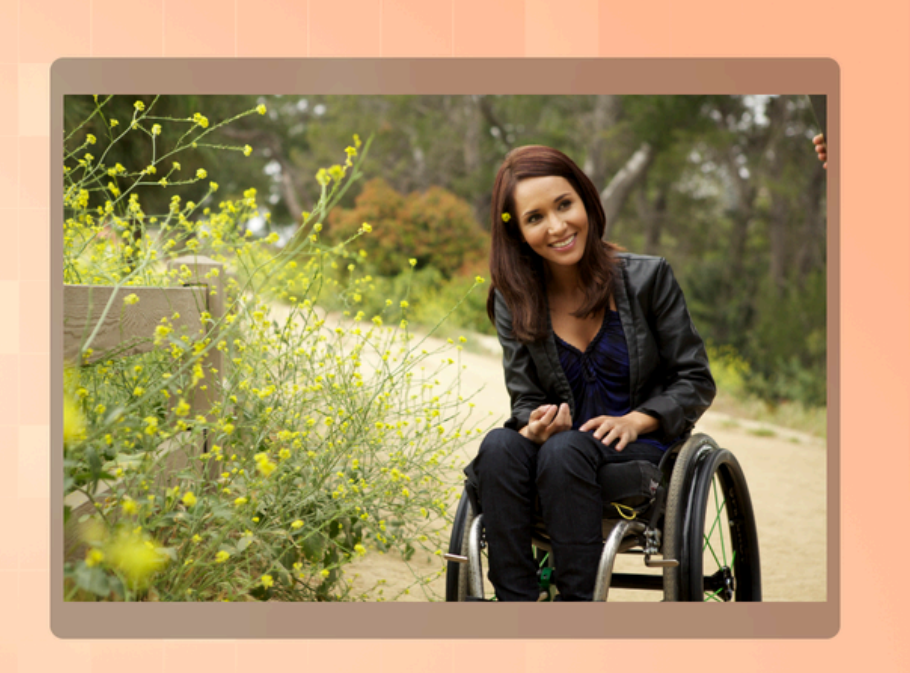

Agent Offline

#### Sign in to your account

Numotion ATP Sign In

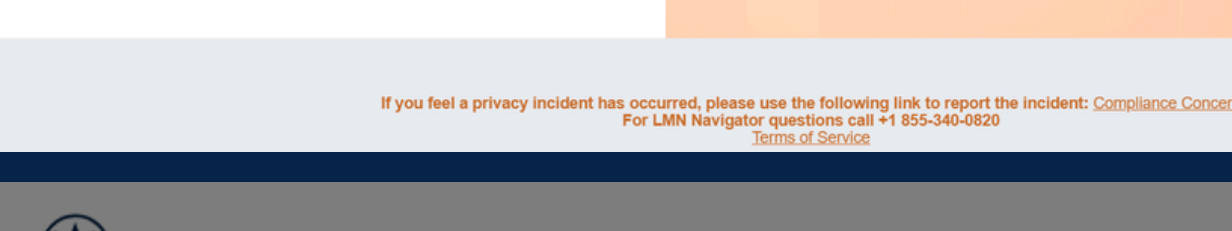

| My Assessments        | Resources 🔻                                                   | +Invite Clinician                    |
|-----------------------|---------------------------------------------------------------|--------------------------------------|
| My Numotion / Profile |                                                               |                                      |
| Profile               | Invite a Clinician                                            |                                      |
| Julie Kellar          | rallek53207@gmail.com<br>A clinician was successfully located | be displayed alongside any           |
| Profile               | Invite Clinician                                              | e site.<br>be displayed on the site. |
| Security              | comments and forum posts.                                     | vill be displayed with your          |
| Set password          | Your information                                              |                                      |

### **SIGN UP AND LOG IN**

The ATP can log-in using their Numotion email address and password to invite the Clinician to sign-up for LMN Navigator.

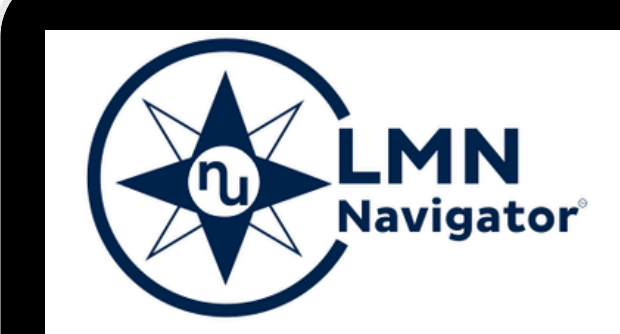

The Clinician will receive the email and with a temporary password included. They will click the Accept Invitation button and then copy and paste the temporary password. The system will prompt the user to create a new password.

Numotion is pleased to invite you to use our new LMN Navigator tool to create your letters of medical necessity.

The LMN Navigator from Numotion allows you to:

- Improve evaluation efficiency
- Utilize a justification wizard to guide you through the process
- Reduce denials and rework with error detection capability
- Electronically sign and submit mobility evaluations
- Download and email your completed assessment easily ٠

Please click below to accept the invitation and start on a path to greater productivity.

Use the email address this invitation was sent to and the following temporary password: (7UjWURcr)[]

Accept Invitation

For questions, call: +1 855-340-0820 (LMN Navigator Line)

A legal disclaimer acknowledgement will need to be agreed to prior to log in.

Users must acknowledge a legal disclaimer before using the LMN Naviagator Application. Once acknowledged, they can proceed, and their acknowledgement will be recorded for Numotion's reference.

Acknowledge

© 2025 Numotion

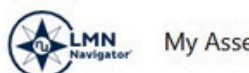

My Assessments Resources •

#### My Assessments

|              |             |                       |          |                   |                          | Search as    | sessments           |               |            |
|--------------|-------------|-----------------------|----------|-------------------|--------------------------|--------------|---------------------|---------------|------------|
| First Name ‡ | Last Name ‡ | Status Reason ‡       | Order ‡  | Created On ‡      | Modified On $\downarrow$ | Expires On ‡ | Expires In (Days) ‡ | Amend. Ver. ‡ |            |
| Dayna        | Marquina    | Waiting for Signature | 12731054 | 3/3/2025 9:33 AM  | 3/3/2025 9:34 AM         | 05/02/25     | 60                  | 1             | ۹          |
| Vito         | Mouser      | In-Progress           | 12731239 | 2/28/2025 9:07 AM | 3/3/2025 9:12 AM         | 05/02/25     | 60                  |               | -          |
| Dayna        | Marquina    | Signed                | 12731054 | 2/10/2025 9:18 AM | 3/3/2025 9:10 AM         | 07/01/25     | 120                 |               | <b>b</b> Q |
| Vito         | Mouser      | Ready                 | 12731240 | 2/28/2025 9:10 AM | 2/28/2025 9:15 AM        | 04/29/25     | 57                  |               | -          |
| Pru          | Nimocks     | In-Progress           | 12731190 | 2/14/2025 9:31 AM | 2/27/2025 10:34 AM       | 04/28/25     | 56                  |               | 1          |
| Krimhilde    | Ladell      | In-Progress           | 12731220 | 2/25/2025 3:30 PM | 2/26/2025 11:51 AM       | 04/27/25     | 55                  |               | 1          |

### **GENERAL NAVIGATION**

The 'My Assessments' page will contain assessments for any open Venu rehab order where the clinician is selected on the order. Click on the pencil icon to open the assessment.

#### Each Assessment will contain 5 sections:

- Patient Information
- Physical Eval
- Mobility Eval
- Equipment
- Signature

Each section will have subsections.

| Here's what we'll take a look at    | Start Assessment    |  |
|-------------------------------------|---------------------|--|
| Here are the sections we recommend. |                     |  |
| Patient Information                 | Needs Review Review |  |
| Physical Eval                       | Not Started Review  |  |
| Mobility Eval                       | Not Started Review  |  |
| Equipment                           | Not Started Review  |  |
|                                     |                     |  |

signature

Not Started Revi

The 5 main sections will always display as links across the top of the page for ease of navigation. The current section and subsections will display to the left. As a subsection is completed, the status of the section will update to 'Ready' to 'In Progress' to 'Complete'. Some subsections can have a status of 'Deferred' if the clinician selects that the ATP will provide the information:

- Current Mobility Equipment
- Home Environment
- Community Environment
- Transportation
- Measurements in Sitting
- Equipment Recommendations

| Overview Patient Information                                                     | n Physical Eval Mobility Eval Equipment                     | Signature                                                                                                    |                            |          |
|----------------------------------------------------------------------------------|-------------------------------------------------------------|----------------------------------------------------------------------------------------------------|----------------------------|----------|
| Goals                                                                            |                                                             |                                                                                                    | Patient VM Vito Mouser     |          |
| Patient Information     Completed nical Team                                     | Reason for Referral* ①                                      | Current w/c no longer meets needs Current w/c beyond repair Non-Ambulatory Ambulation not independent, safe or timely Cther |                            |          |
| O Goals                                                                          | Patient Goals*                                              |                                                                                                    |                            |          |
| O Current Mobility > Equipment                                                   |                                                             | 130 characters left                                                                                                    |                            |          |
| O Home Environment                                                               | Caregiver Goals                                             |                                                                                                    |                            |          |
| Community > Environment                                                          |                                                             | 125 characters left                                                                                                    |                            |          |
| O Current ADL Status                                                             | Specific mobility limitations that may affect care          |                                                                                                    |                            |          |
|                                                                                  |                                                             | 112 characters left                                                                                                    | Previous Skip this Section | Continue |
| Overview Patient In                                                              | nformation Physical Eval Mobility E                         | Eval Equipment Signature                                                                                                    |                            |          |
| Current Mobility                                                                 | Equipment                                                   | Patient                                                                                                    | VM Vito Mouser             |          |
| Patient Information                                                              | >                                                           |                                                                                                    |                            | _        |
| <ul> <li>Medical History</li> <li>Current Mobility</li> <li>Equipment</li> </ul> | > Please let us know v<br>the Information for<br>Equipment* | who will be providing O Therapist O Supplier ATP on a separate document (recommended) Client's Current                      |                            |          |
| <ul> <li>Current Mobility</li> <li>Equipment (cont)</li> </ul>                   |                                                             | Previous                                                                                                    | s Skip this Section        | Continue |

© 2025 Numotion

#### **GENERAL NAVIGATION CONT.**

Required questions will be marked with an asterisk(\*) and will highlight if not completed when clicking 'Continue'. If the information is unknown, the user may click 'Skip this section' to temporarily bypass required questions. The section status will remain in progress. NOTE: Upon attempting to sign the document, the user will be asked to complete all skipped but required fields via a 'Guided Experience'.

| Overview Patient Information                                                | Physical Eval Mobility Eval Equipment              | Signature                                                                                                    |                                       |          |
|-----------------------------------------------------------------------------|----------------------------------------------------|----------------------------------------------------------------------------------------------------|---------------------------------------|----------|
| Goals                                                                       |                                                    |                                                                                                    | Patient VM Vito Mouser                |          |
| <ul> <li>Patient Information </li> <li>Payer &amp; Clinical Team</li> </ul> | Reason for Referral* ①                             | Current w/c no longer meets needs 🛛 Current w/c beyond repair 🔹 Non-Ambulatory 🔷 Ambulation not independent, safe or timely 🔷 Other |                                       |          |
| Goals     Medical History                                                   | Patient Goals*                                     |                                                                                                    |                                       |          |
| <ul> <li>Diagnosis</li> <li>Body Systems</li> </ul>                         |                                                    | 130 characters left                                                                                                    | · · · · · · · · · · · · · · · · · · · |          |
| O Current Mobility > Equipment                                              | Caregiver Goals                                    |                                                                                                    |                                       |          |
| O Home Environment >                                                        |                                                    | 125 characters left                                                                                                    |                                       |          |
| O Community<br>Environment                                                  | Specific mobility limitations that may affect care |                                                                                                    |                                       |          |
| Current ADL Status                                                          |                                                    | 112 characters left                                                                                                    |                                       |          |
|                                                                             |                                                    |                                                                                                    | Previous Skip this Section            | Continue |

ion\*

## WARNING MESSAGES

Denial Warning Message – if a combination of question answers has historically generated a claim denial, the system will notify the clinician – for example: If the question 'Able to perform independent and effective pressure relief/reperfusion at seated surface' is answered 'Yes' AND 'Pressure Relief Method(s)' is answered 'Stand up (independently, without risk of falling)' then when 'Power Tilt' is selected in the Equipment Recommendation section, a message will warn of a Medicare Denial Risk.

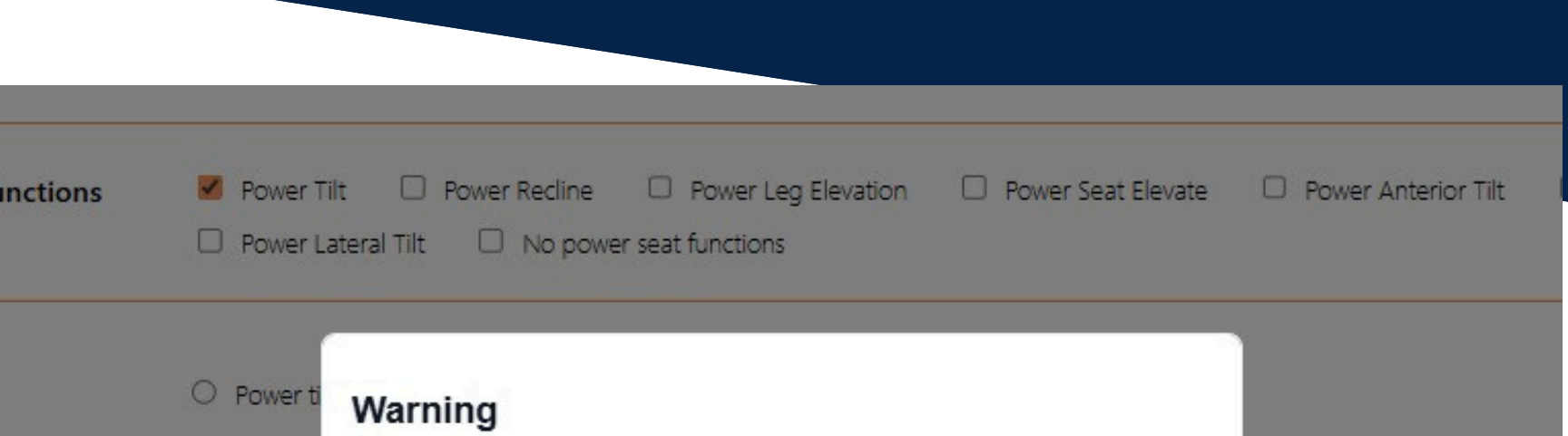

|              | Denial rick: you have selected a tilt feature: however |                                |
|--------------|--------------------------------------------------------|--------------------------------|
| C far area   | it is indicated that the patient is able to transfer   |                                |
| change       | independently by standing. This may cause a denial     | on and/or digestion            |
| decrease     | based on Medicare policy.                              | blood pressure managemer       |
| 🗆 facilitate |                                                        | sist/maintain postural alignme |
| 🗆 maintair   |                                                        | atic hypotension               |
| 🗆 use in ca  | Close                                                  | complish effective pressure r  |
|              |                                                        |                                |
|              |                                                        |                                |
|              |                                                        |                                |

If required (marked by \*) questions are skipped, when the final 'Submit for Signature' button is clicked, a message will display 'Not all required fields are completed. Do you want to enter Guided Experience Mode?'

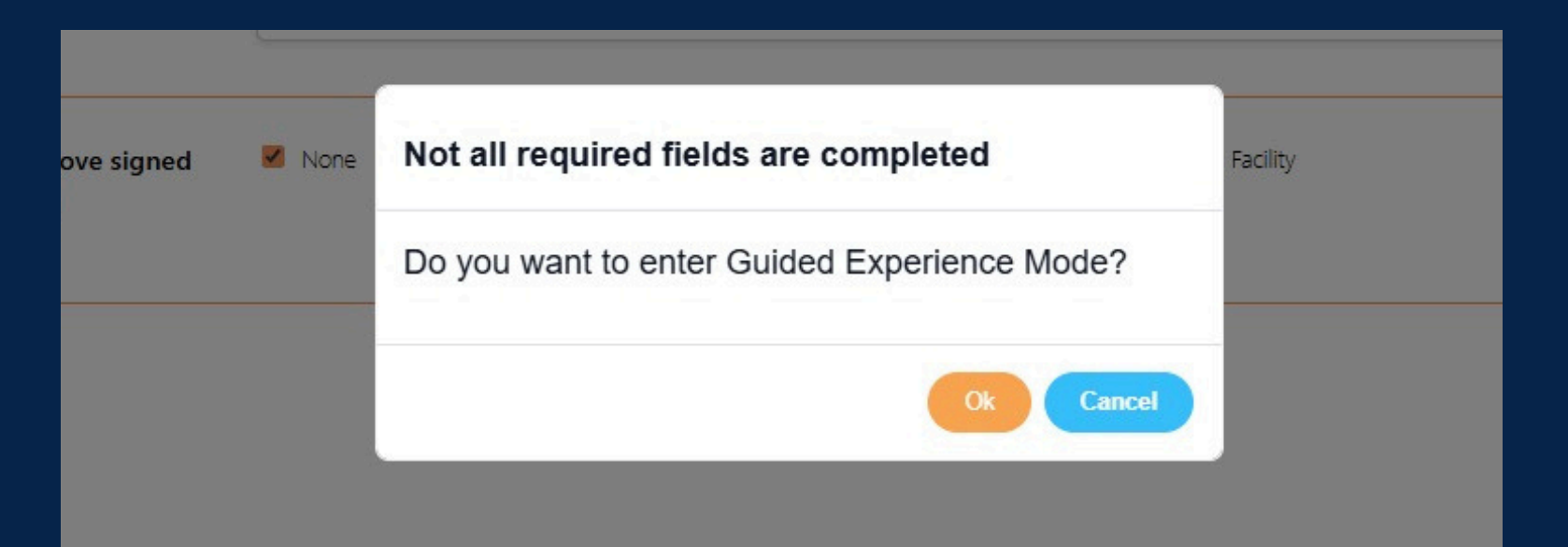

| Clicking OK will jump the screen to the     |
|---------------------------------------------|
| question(s) that still need to be answered. |

|                                    |                                                                                                    | Patient VM Vito Mouser        |
|------------------------------------|----------------------------------------------------------------------------------------------------|-------------------------------|
| Reason for Referral <sup>*</sup> ① | Current w/c no longer meets needs 🛛 Current w/c beyond repair 🔷 Non-Ambulatory 🔾 Ambulation not independent | ndent, safe or timely 🛛 Other |
| Patient Goals*                     |                                                                                                    |                               |
|                                    | 130 characters left                                                                                         |                               |
|                                    |                                                                                                    |                               |

### **PREVIEW ASSESSMENT & SUBMIT FOR SIGNATURE**

Prior to submitting the assessment for signatures, the clinician will review the completed document. The 'Preview Assessments' button will appear when all the fields on the 'Therapist Attestation' page are completed.

| Therapist Attestation                                                                           |                                                                                                    | Pa                                    | tient DM    | Dayna Marquina        |             |
|-------------------------------------------------------------------------------------------------|----------------------------------------------------------------------------------------------------|---------------------------------------|-------------|-----------------------|-------------|
| <ul> <li>Follow-Up/Plan of Care</li> <li>Signatures ~</li> <li>Therapist Attestation</li> </ul> | Therapist Name Printed*                                                                                   | Julie Therapist<br>12 characters left |             |                       |             |
|                                                                                                 | Therapist email and contact for review*                                                                   | julie@gmail.com                       |             |                       |             |
|                                                                                                 | This is to certify that I, the above signed<br>Therapist, have the following<br>affiliations <sup>*</sup> | ✓ None                                |             |                       |             |
|                                                                                                 |                                                                                                    | **You must preview your o             | locument pi | ior to submitting for | signature** |
|                                                                                                 |                                                                                                    | Previous Previe                       | w Assessme  | Submit for S          | ignature    |
|                                                                                                 |                                                                                                    |                                       |             |                       |             |

Clicking the 'Preview Assessment' button will open or download the completed pdf. This action will depend upon the users browser settings.

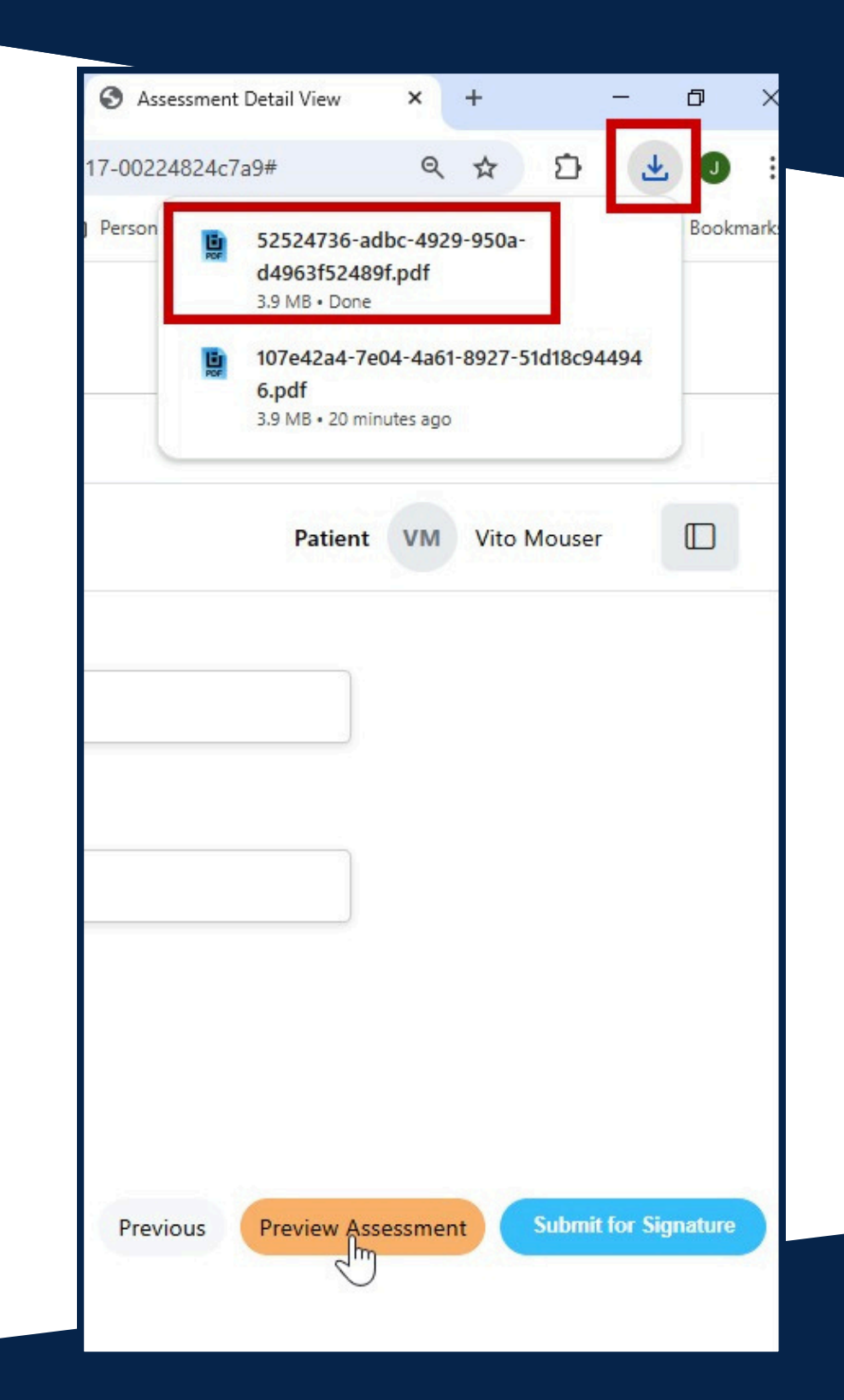

\*\*You must preview your document prior to submitting for signature\*\*

The 'Submit for Signature' button will be enabled/turn blue after the 'Preview Assessments' process is completed.

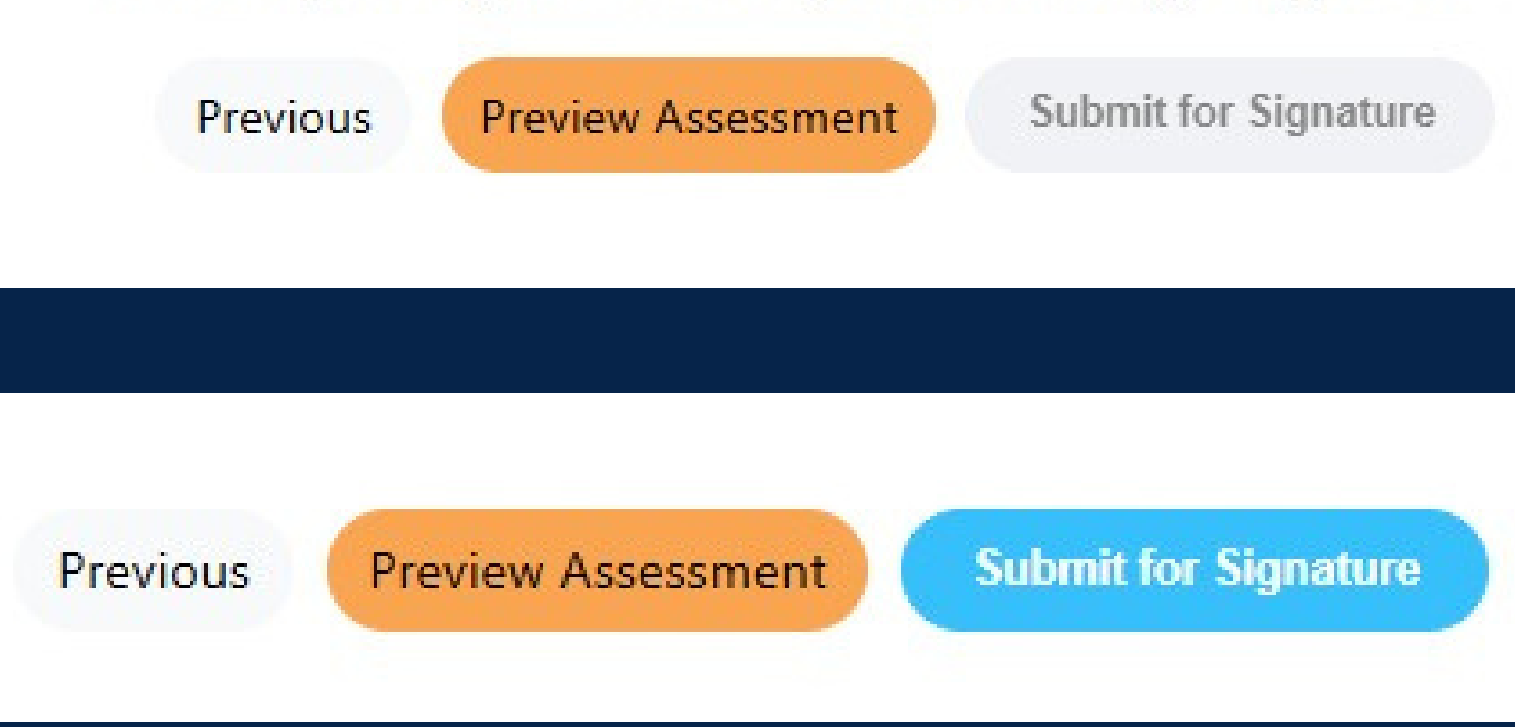

### **ATP COLLABORATION**

If the following sections are deferred to the ATP to complete, the ATP should utilize the 'Numotion ATP Customer Mobility Assessment for WMSE' to complete those sections:

- Current Mobility Equipment
- Home Environment
- Community Environment
- Transportation
- Measurements in Sitting

| <br>                                                                                    |  |
|-----------------------------------------------------------------------------------------|--|
| Numotion ATP Customer Mobility Assessment                                               |  |
| Customer nameAssessment Date                                                            |  |
| ASSESSMENT LOCATION: Customer home Clinic/therapy eval Numotion Other                   |  |
| Customer measurements: Height" WeightIbs. Hip Width"                                    |  |
| Thigh Depth" Knee to Heel" Seat to Shoulder"                                            |  |
| Shoulder Width" Seat to Elbow"Other                                                     |  |
| CURRENT EQUIPMENT: N/A Walker MWC (code) POV                                            |  |
| If new evaluation is for replacement equipment, needs replaced or modified because: N/A |  |
| Change in size Change in seating and/or positioning needs                               |  |
| Inadequate pressure relief                                                              |  |
| Other Other                                                                             |  |
|                                                                                         |  |
| HOME ENVIRONMENT: documented in therapy evaluation or PT/OT/physician note              |  |
| single-story home multiple-story home apartment # of levels mobile home                 |  |
| Type of facility:                                                                       |  |
| Caretaker:                                                                              |  |
| Customer spends time at home alone: yes no Hours alone:                                 |  |
|                                                                                         |  |

1 of 2 🕨 🕨 🔇 🔘

If the 'Equipment Recommendations' section is deferred to the ATP, the ATP will need to log into LMN Navigator, open the Assessment, navigate to the Equipment Recommendations section and complete all sections with a status of 'Deferred.'

× 🔁 🕂 🚔

Is the home wheelshair accessible?

| Overview Patient Information                                                     | Physical Eval Mobility Eval Equipment                                                                             | Signature                                                                                                    |          |                   |          |
|----------------------------------------------------------------------------------|----------------------------------------------------------------------------------------------------|----------------------------------------------------------------------------------------------------|----------|-------------------|----------|
| Equipment Recommendation                                                         | on Selections                                                                                                    |                                                                                                    | Patient  | VM Vito Mouser    |          |
| Equipment     Recommendation     Selections     Manual Wheelchair                | The least costly alternative for safe,<br>functional and independent mobility is: <sup>*</sup>                    | Dependent care mobility device (stroller/tilt-in-space)     Standard MWC     Ultralight MWC     Manual W/C with power assist device     Scooter (POV)     Standard PWC     Standard PWC w/Seat Elevator     Complex Rehab PWC     Complex Rehab PWC     Seating/Modification to MWC | 15       |                   |          |
| <ul> <li>Scooter/POV</li> <li>Power Wheelchair</li> <li>Mobility Base</li> </ul> | Please let us know who will be providing<br>the information for Equipment<br>recommendations and justifications.* | O Therapist  Supplier ATP                                                                                                    |          |                   |          |
| <ul> <li>Seat</li> <li>Functions/Position</li> <li>Changes</li> </ul>            |                                                                                                    |                                                                                                    | Previous | Skip this Section | Continue |
| PWC Electronics                                                                  |                                                                                                    |                                                                                                    |          |                   |          |
| O Mobility Base<br>Components                                                    |                                                                                                    |                                                                                                    |          |                   |          |
| O Seating/Positioning<br>Components                                              |                                                                                                    |                                                                                                    |          |                   |          |

### **PREVIEW ASSESSMENT & SUBMIT FOR SIGNATURE**

ATP Collaboration: when the 'Submit for Signatures' button is clicked, if the clinician selected 'Supplier ATP' to complete the Equipment Recommendation' section and the ATP has NOT completed the deferred question, a message will display. The ATP will be required to complete that section prior to sending the assessment for signature.

| Equipment Recommendation                                                                   | on Selections                                                                                                    |                                                                                                    |
|--------------------------------------------------------------------------------------------|----------------------------------------------------------------------------------------------------|----------------------------------------------------------------------------------------------------|
| <ul> <li>Equipment<br/>Recommendation<br/>Selections</li> <li>Manual Wheelchair</li> </ul> | The least costly alternative for safe,<br>functional and independent mobility is: <sup>*</sup>                    | <ul> <li>Dependent care mobility device (stroller/tilt-in-space)</li> <li>Standard MWC</li> <li>Ultralight MWC</li> <li>Manual W/C with power assist device</li> <li>Scooter (POV)</li> <li>Standard PWC</li> <li>Standard PWC w/Seat Elevator</li> <li>Complex Rehab PWC</li> <li>Complex Rehab PWC</li> <li>Complex Rehab PWC w/ power seat functions</li> <li>Seating/Modification to PWC</li> <li>Seating/Modification to MWC</li> </ul> |
| <ul> <li>Scooter/POV</li> <li>Power Wheelchair</li> <li>Mobility Base</li> </ul>           | Please let us know who will be providing<br>the information for Equipment<br>recommendations and justifications.* | O Therapist Supplier ATP                                                                                                    |

Please collaborate with your Supplier ATP; the equipment recommendations have not been completed

Please contact your Supplier ATP for more information

mail.com

Ok Cancel

When 'Submit for Signature' is clicked, a 'Please wait while we generate and save your assessment' message will appear. Click 'Close' and when the assessment generation is complete, another message will appear – 'Successfully submitted for your ATP to review and sign. You will receive a notification from DocuSign to complete once your ATP has signed.'

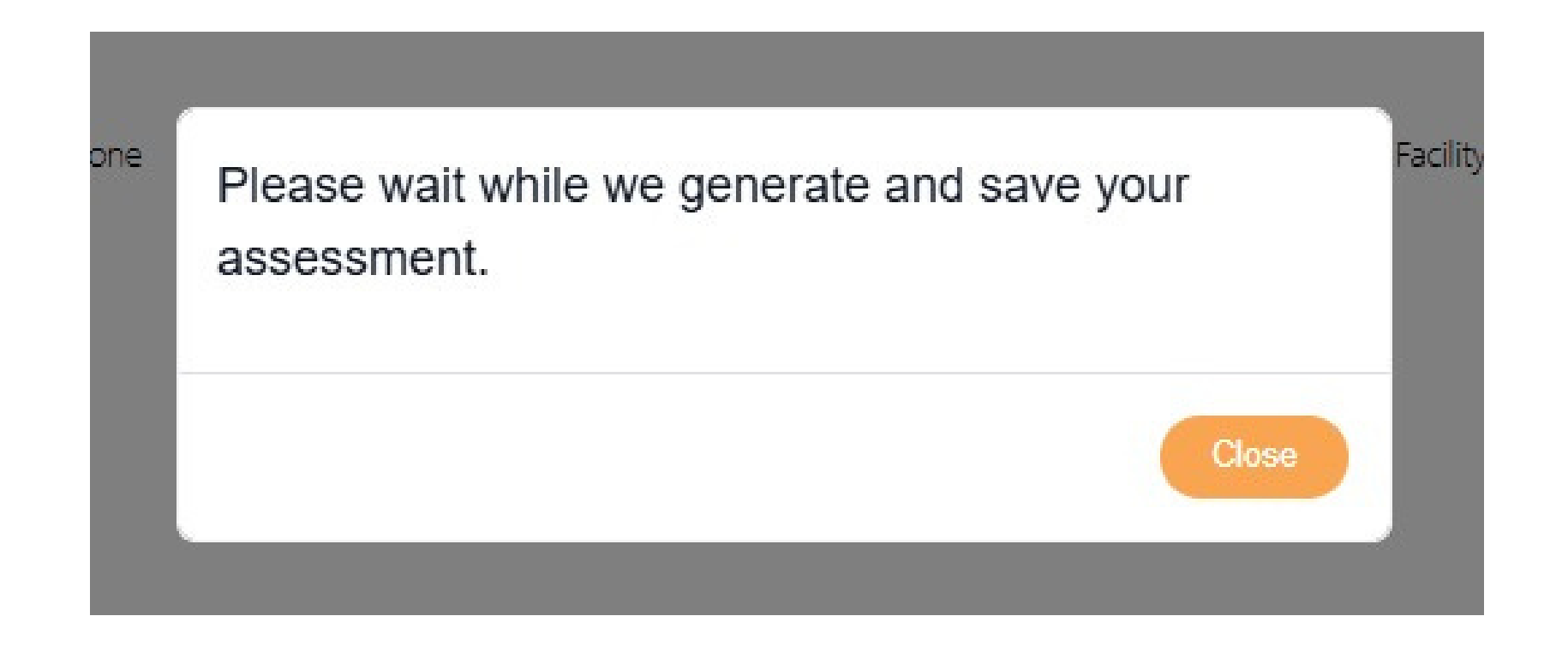

| Please review the following assessment                                                                         |                                                                                                    |                                                                                                    |
|----------------------------------------------------------------------------------------------------|----------------------------------------------------------------------------------------------------|----------------------------------------------------------------------------------------------------|
| DocuSign NA3 System <dse_na3@docusign.net></dse_na3@docusign.net>                                              |                                                                                                    | $\textcircled{$\textcircled{$\textcircled{$\textcircled{$\textcircled{$\textcircled{$\textcircled{$\textcircled{$1.5ex}}$}}}}}} \xrightarrow{$\textcircled{$\textcircled{$\textcircled{$\textcircled{$1.5ex}}}}} \xrightarrow{$\textcircled{$\textcircled{$f$}}} Forward & \textcircled{$\textcircled{$\textcircled{$\textcircled{$1.5ex}}}} \xrightarrow{$\textcircled{$\textcircled{$1.5ex}}} \xrightarrow{$\textcircled{$\textcircled{$1.5ex}}} \xrightarrow{$\textcircled{$1.5ex}} \xrightarrow{$\textcircled{$1.5ex}} \xrightarrow{$\begin{array}{[t]{$1.5ex}} \xrightarrow{$t$} \xrightarrow{$t$} $ |
| To • Julie Kellar<br>() If there are problems with how this message is displayed, click here to view it in a w | eb browser.                                                                                                    | Mon 3/3/2025 8:50 AM                                                                                                    |
| Click here to download pictures. To help protect your privacy, Outlook prevented a                             | atomatic download of some pictures in this message.                                                                                                    |                                                                                                    |
| "I his message originated from an external sender"                                                             | -                                                                                                    |                                                                                                    |
|                                                                                                    | ×                                                                                                    |                                                                                                    |
|                                                                                                    | ATPW SVC Test sent you a document to review and sign.                                                                                                    |                                                                                                    |
|                                                                                                    | ATPW SVC Test<br>ATPW SVC Test@numotion.com<br>Thank you                                                                                                    |                                                                                                    |
|                                                                                                    | Powered by                                                                                                    |                                                                                                    |
|                                                                                                    | Do Not Share This Email<br>This email contains a secure link to Docusign. Please do not share this email, link, or access code<br>with others.<br>Alternate Signing Method |                                                                                                    |
|                                                                                                    | Visit Docusign.com, click 'Access Documents', and enter the security code:<br>1EDA866940BE49119FC8E73E2D59A6ED3                                                            |                                                                                                    |
|                                                                                                    | About Docusign<br>Sion documents electronically in just minutes. It's cafe, conver, and legally binding. Whether you're                                                    | •                                                                                                    |
|                                                                                                    |                                                                                                    |                                                                                                    |
|                                                                                                    |                                                                                                    |                                                                                                    |
| Review and complete                                                                                            |                                                                                                    |                                                                                                    |
|                                                                                                    | Dox numotion<br>Melling ways have                                                                                                    |                                                                                                    |
|                                                                                                    | Review and continue                                                                                                    |                                                                                                    |
|                                                                                                    | Message from ATPW SVC Test, Numotion                                                                                                    |                                                                                                    |
|                                                                                                    | Thank you                                                                                                    |                                                                                                    |

Please read the <u>Electronic Record and Signature Disclosure</u>

Other Options

Continue

Change Language - English (US) 🔻

#### DOCUSIGN

Once the assessment is complete and sent for signature, the ATP will receive a DocuSign email. Click the link and follow the instructions to sign.

| Docusign Envelope ID: 5AEB0E98-8409-4CA1-A917-F8284DA7387D<br>Wheeled Mobility and Seat<br>PATIENT INFORMATION                                                                                                    | ing Evaluation                                          |
|----------------------------------------------------------------------------------------------------|---------------------------------------------------------|
| NEXT             NEXT             NEXT         NEXT             NEXT             NEXT             NEXT | • You signed<br>Sender has been notified<br>Save a Copy |

Once complete DocuSign will send an email to the clinician to sign and complete. The clinician can download a signed copy of the document.

The status of the assessment will change from 'Waiting for Signature' to 'Signed'. A copy of the document can be downloaded from the 'My Assessments' page.

| Navigator My Assessments Resources - |                            |                       |          |                   |                          |                    |                     |                |   |
|--------------------------------------|----------------------------|-----------------------|----------|-------------------|--------------------------|--------------------|---------------------|----------------|---|
| My Asse                              | ssments Search assessments |                       |          |                   |                          |                    |                     |                |   |
|                                      |                            |                       |          |                   |                          | Search assessments |                     |                |   |
| First Name 🅽                         | Last Name \$               | Status Reason ‡       | Order ‡  | Created On \$     | Modified On $\downarrow$ | Expires On ‡       | Expires In (Days) 🂲 | Amend. Ver. \$ |   |
| Vito                                 | Mouser                     | (In-Progress)         | 12731239 | 2/28/2025 9:07 AM | 3/3/2025 8:51 AM         | 05/02/25           | 60                  |                | 1 |
| Dayna                                | Marquina                   | Waiting for Signature | 12731054 | 2/10/2025 9:18 AM | 3/3/2025 8:49 AM         | 05/02/25           | 60                  |                | Q |
|                                      |                            |                       |          |                   |                          |                    |                     |                |   |

| My Asse      | ssments     |                  |          |                   |                          |         |        |                     |               |   |
|--------------|-------------|------------------|----------|-------------------|--------------------------|---------|--------|---------------------|---------------|---|
|              |             |                  |          |                   |                          |         | Search | assessments         |               |   |
| First Name 1 | Last Name 🇘 | Status Reason \$ | Order ‡  | Created On \$     | Modified On $\downarrow$ | Expires | On ‡   | Expires In (Days) 🇘 | Amend. Ver. ‡ |   |
| Vito         | Mouser      | In-Progress      | 12731239 | 2/28/2025 9:07 AM | 3/3/2025 9:12 AM         | 05/02/  | 25     | 60                  |               |   |
| Dayna        | Marquina    | Signed           | 12731054 | 2/10/2025 9:18 AM | 3/3/2025 9:10 AM         | 07/01/  | 25     | 120                 |               | 8 |
|              |             |                  |          |                   |                          |         |        |                     |               |   |

#### AMENDMENT

When a change needs to be made by the clinician post signature, an amendment can be created. Amendments will be attached to the bottom of the printed/downloaded document. Click the 'View' icon.

#### Click 'Create Amendment'.

|                                  |             |                 | Search   |                   |                          |              |                     |               |   |
|----------------------------------|-------------|-----------------|----------|-------------------|--------------------------|--------------|---------------------|---------------|---|
| irst Name 🎗                      | Last Name 🅽 | Status Reason ‡ | Order 🇘  | Created On ‡      | Modified On $\downarrow$ | Expires On ‡ | Expires In (Days) 🇘 | Amend. Ver. 🅽 |   |
| lito                             | Mouser      | In-Progress     | 12731239 | 2/28/2025 9:07 AM | 3/3/2025 9:12 AM         | 05/02/25     | 60                  |               |   |
| Dayna                            | Marquina    | Signed          | 12731054 | 2/10/2025 9:18 AM | 3/3/2025 9:10 AM         | 07/01/25     | 120                 |               | • |
| lere's what we'll take a look at |             |                 |          |                   |                          |              |                     |               |   |

Enter the updated/amended information, then click 'Create Amendment'. The system will display a message that it is generating the amended assessment.

| Click 'OK'. |  |
|-------------|--|
|-------------|--|

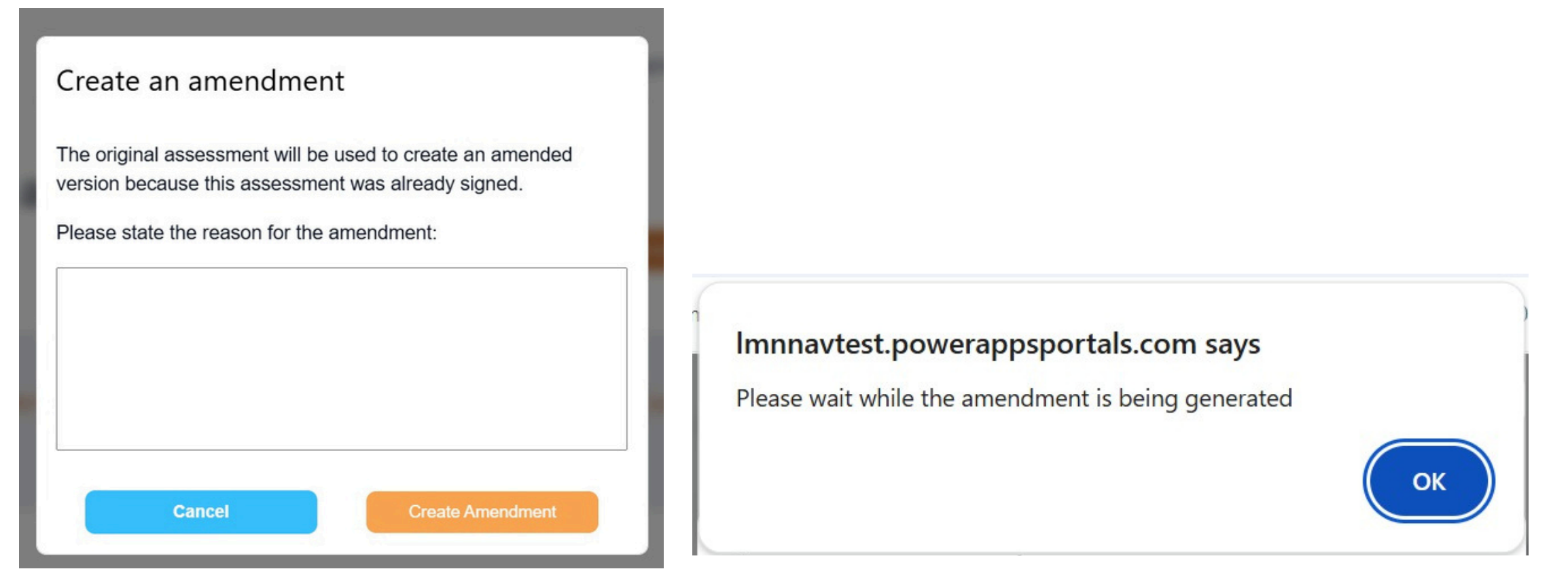

A message will display once the Amendment has been successfully created, and a new DocuSign process has been initiated. The amended assessment will only require the clinician's signature.

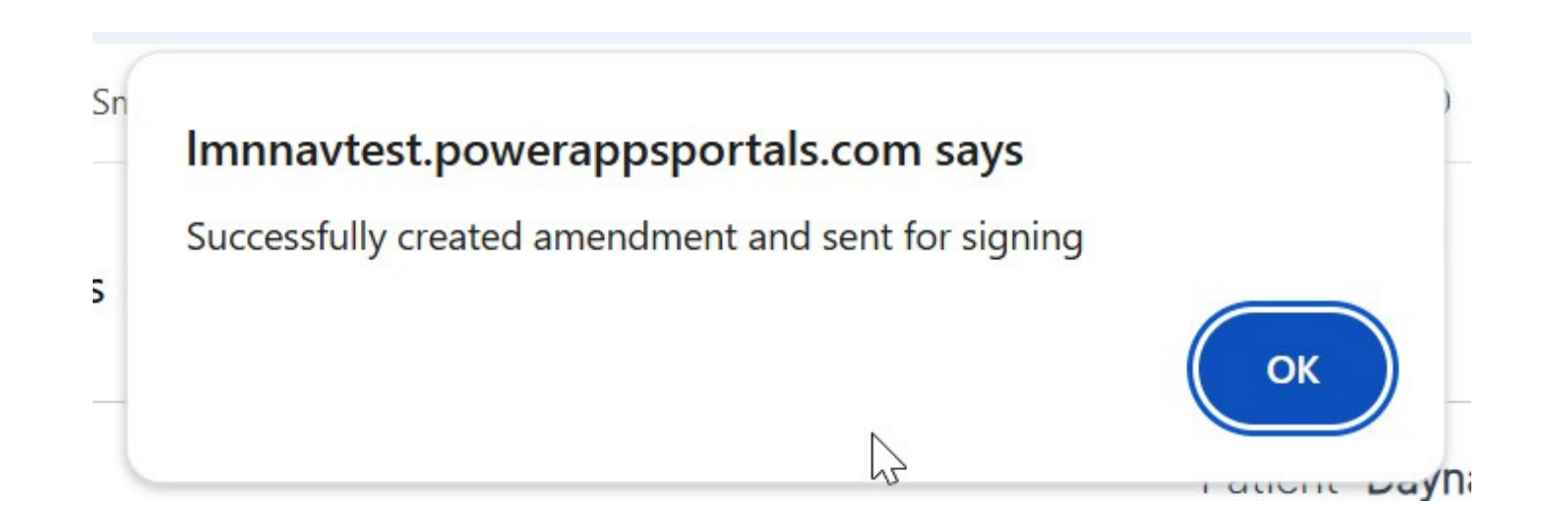